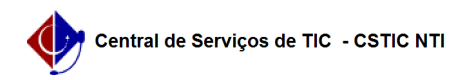

## [como fazer] Como consultar minhas ações 21/10/2024 08:40:16

## Imprimir artigo da FAQ

| Categoria:                                                                                                    | SIGAA::Extensão | Votos:              | 0                        |
|----------------------------------------------------------------------------------------------------|-----------------|---------------------|--------------------------|
| Estado:                                                                                                    | público (todos) | Resultado:          | 0.00 %                   |
|                                                                                                    |                 | Última atualização: | Sex 01 Set 07:41:01 2023 |
|                                                                                                    |                 |                     |                          |
| Artigo (público)                                                                                                    |                 |                     |                          |
| Procedimentos                                                                                                    |                 |                     |                          |
| Para que sejam realizadas as consultas das Ações de Extensão cadastradas no<br>SIGAA, se o usuário for Docente, deve-se acessar o SIGAA no endereço<br>[1]sigaa.ufpe.br/sigaa . Na tela principal de módulos, acesse o "Portal do<br>Docente": |                 |                     |                          |
| Siga até a aba "Extensão" e em seguida "Ações de Extensão" > "Submissões de<br>Propostas" > "Consultar Ações".                                                                                                    |                 |                     |                          |
| Na tela seguinte busque a ação por um dos itens disponíveis, como ano, título,<br>período de execução, entre outros:                                                                                                    |                 |                     |                          |
| Ao final da página clique em "Buscar". Serão exibidas todas as ações com os<br>parâmetros fornecidos:                                                                                                    |                 |                     |                          |
| Para visualizar os dados da ação clique no ícone lupa :                                                                                                    |                 |                     |                          |
| 1] http://sigaa.ufpe.br/sigaa                                                                                                    |                 |                     |                          |